## КАК ПРОДЛИТЬ ЛИЦЕНЗИЮ ЧЕРЕЗ САЙТ

1. Откройте в браузере сайт <u>http://WinTecs.by</u>

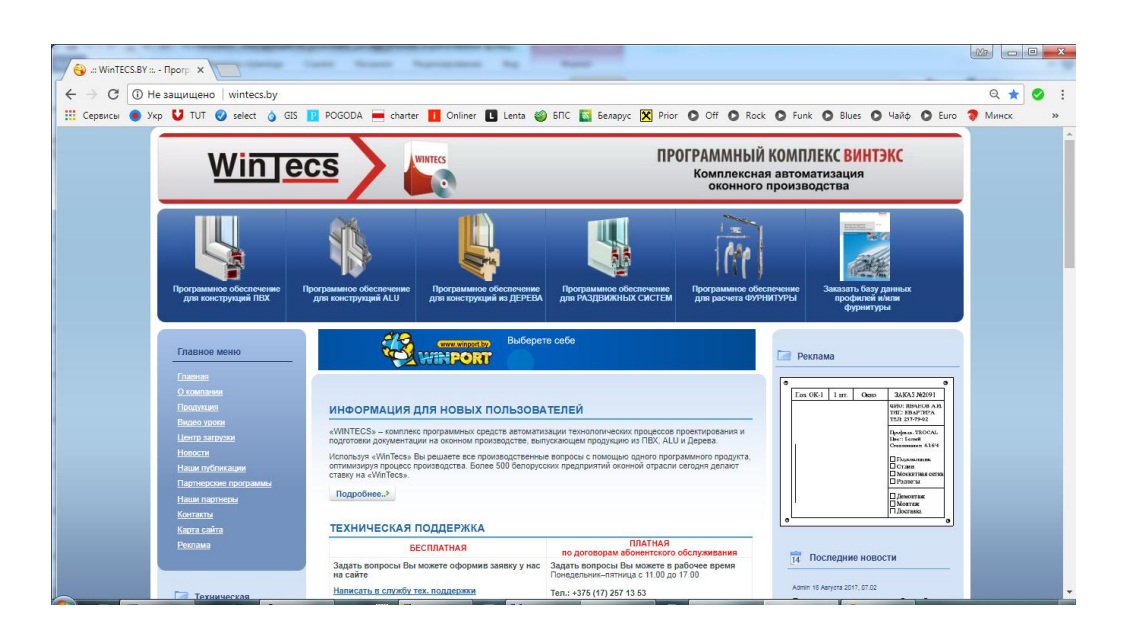

2. Полистайте вниз и слева под главным меню найдите раздел «Клиентская зона»

| · -> C 0  | He защищено   wintecs.by                                                                                                    |                                                                                                    |                                                                                                    |                                                                                                    | Q ★ 🥥   |
|-----------|----------------------------------------------------------------------------------------------------|----------------------------------------------------------------------------------------------------|----------------------------------------------------------------------------------------------------|----------------------------------------------------------------------------------------------------|---------|
| Сервисы 🕚 | Укр 💟 TUT 🧭 select 👌 GIS                                                                                                    | 👥 POGODA 💻 charter 👖 Onliner 🚺 Lenta 🍯                                                                                                    | 6IIC 🚺 Беларус 🔀 Prior 🔘 Off 🔘 Ri                                                                                                    | ock O Funk O Blues O Hailio O Euro                                                                                                    | 🛛 Минск |
|           | Конталты<br>Карга сайта                                                                                                    | ТЕХНИЧЕСКАЯ ПОДДЕРЖКА                                                                                                    |                                                                                                    | - Therman -                                                                                                    |         |
|           | Стания<br>Техническая<br>поддержка                                                                                                    | ВССПЛАТНАЯ<br>Задать солуже и можете оформия заявля у нас<br>на саяте:<br>Напасать с плужбу тех. подаережи<br>Вы такое коляте напасать насько на адрес<br>службы подаережи (IndiStrainGoska),<br>очак:-376 (17) 577 13 53<br>Ваш заярос будет обдабтала в соответствие с<br>дейструбущи временный рагламиятом. | ПАЛТНАЯ<br>во деставоран абликатоско обслуживания<br>задать во деставоран абликатоско обслуживания<br>задать во опросы бы чилите в оббле время<br>Тель: 315 (17) 267 13 53<br>во изконе консти, и тобу да 730<br>на таконе консти обрания замену у нас на<br>сайте<br>или на полность перало за дарес службы<br>подарержи (сторительсть) | На Последние новости<br>Ант И Арит 201 822<br>Принисает запания остатории у база<br>КВЕ Реплодения Констриций сради<br>КВЕ Родиновито Констриций сради<br>КВЕ Родиновито Констриций сради<br>КВЕ Родиновито Констриций сради<br>КВЕ Родиновито Констриций сради<br>КВЕ Родиновито Констриций сради<br>КВЕ Родиновито Констриций сради<br>КВЕ Родиновито Констриций сради<br>КВЕ Родиновито Констриций сради<br>КВЕ Родиновито Констриций сради<br>КВЕ Родиновито Констриций сради<br>КВЕ Родиновито Констриций сради<br>КВЕ Родиновито Констриций сради<br>КВЕ Родиновито КОНСТРИСТИИ<br>КВЕ РОДИНИИ Сради<br>КВЕ РОДИНИИ Сради<br>Срадинии Сради<br>Срадинии Сради<br>Срадинии Сради<br>Срадинии Срадинии Сради<br>Срадинии Сради<br>Срадинии Сради<br>Срадинии Срадинии Сради<br>Срадинии Срадинии |         |
|           | С Клиентская зона<br>Лохин<br>Пароть                                                                                                    | продление<br>Венросы по ракунено ляцинския кли секзанные с                                                                                                    | Ваш запрос будят обработан в соответствие с<br>действующих римскитики.<br>Пройти обучение и получить клюсулигации<br>конколо по воданствиной запессу имс в<br>конколо по воданствиной запессу имс в<br>обрание. Четоврег с 12:00 - 16:00<br>поддетсяцией новых пользователей можно                                                       | ретатичую информацию Бы сисчете<br>получить понкору - 172 с 200 5 3 6 1.<br>читать далее 106 5 -3<br>Алит и 4 алита 171 б 14<br>В ракках протеровой прозались с<br>представляется МАСОВ с центре<br>портупа калоновой облаблиный масо<br>МаК. Текер / МаК. МаК.<br>Замптраформатиче Производите<br>системы с функтре Масон черов                                                                                                    |         |
|           | Войти<br>вличентскую зону используйте<br>первые 2 числя Вашего<br>номера лицензии (например<br>для лицензии №                                                                                              | E-mail: <u>info@winicos.bv</u><br>ПРОДЛЕНИЕ ЛИЦЕНЗИИ                                                                                                    |                                                                                                    | Contentinity output pagen Hauero castra<br>virtato ganee 101 35<br>Anna 16 does 2017, 17.8<br>ODD "TEXHOCATP" nepeexan no<br>Hoboxy appeor, r.Marico,                                                                                                    |         |
|           | оди тоо дойо рудет<br>использоваться полик<br>5029 1903 парала.<br>5029 1903)<br>Номор вашей лиценски<br>Вы искете посмотреть е<br>панете управления WinTecs<br>(WTControlPane) в разделе<br>"Decenter NT" | Уважаемые пользователи ПК WinTecs!<br>Для того, чтобы сакмать утиляту продления лицензя<br>1. Проверить оплату согласно договора.<br>2. Войти в клиентогую зову (смотри слева).<br>3. Слачать утилиту продления лицензии                                                                                       | ин, Вам необходимо:                                                                                                    | ул. интературная, 22 офис 130, Также<br>поемеклись офисьные конкера<br>телефонсе. Новения покера +375 (17) 257<br>13 53<br>читать далее                                                                                                    |         |
|           |                                                                                                    | <ol> <li>Coxpanists утилиту продления в nanky C/Program File<br/>Files/MagSys/WT 3 xx/BIIN (в зависимости от установлен<br/>5. Отопыть папку C/Program Files/ManSys/WT 2.6x/BIIN.</li> </ol>                                                                                                    | esWagSysIWT 2.6x/BINLили С.'Program<br>ной версии)<br>али С.'Program FilesIManSusIWT 3 xx/BIM и запистить                                                                                                    | представительством SIEGENIA в центре<br>загрузки выпожена обновленная<br>программа по подбору фурнитуры.<br>Изменения коснутись серии Favorit                                                                                                    |         |

- 3. Пройдите авторизацию в клиентской зоне в левой части экрана. Введите Ваш логин и пароль и нажмите кнопку «Войти». В качестве логина и пароля используйте первые два числа Вашего номера лицензии (например, для лицензии № 1458.14587.3952.0.14587 будет использоваться логин: 1458.14587 пароль: 1458.14587).
- 4. Для того чтобы узнать Ваш номер лицензии откройте на рабочем столе папку «WinTecs 2.70» и выберите модуль «Панель управления».

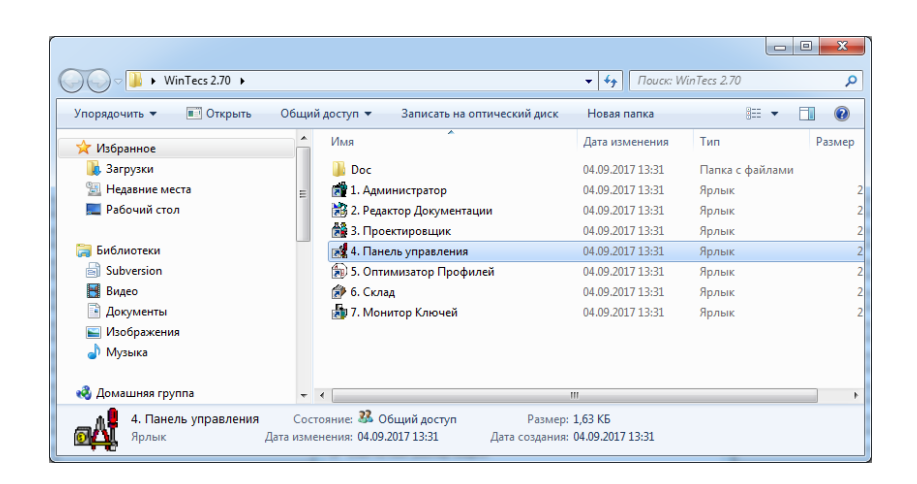

5. Выберите конфигурацию по умолчанию «База данных 2.70» и нажмите «ОК».

| Конфигурация     | St. Speerspeerson | ×        |
|------------------|-------------------|----------|
| Конфигурация     |                   |          |
| БАЗА ДАННЫХ 2.70 |                   | <b></b>  |
|                  | 🗸 ОК              | 🗙 Отмена |

Выберите пользователя «Администратор» по умолчанию и нажмите «ОК».

| Пользователь  | - | -    |            | X     |
|---------------|---|------|------------|-------|
| Пользователь  |   |      |            |       |
| Администратор |   |      |            | -     |
| Пароль        |   |      |            |       |
| 1             |   |      |            |       |
|               |   | 🗸 ОК | <b>X</b> ( | ancel |

6. В панели управления выберите раздел «Лицензия».

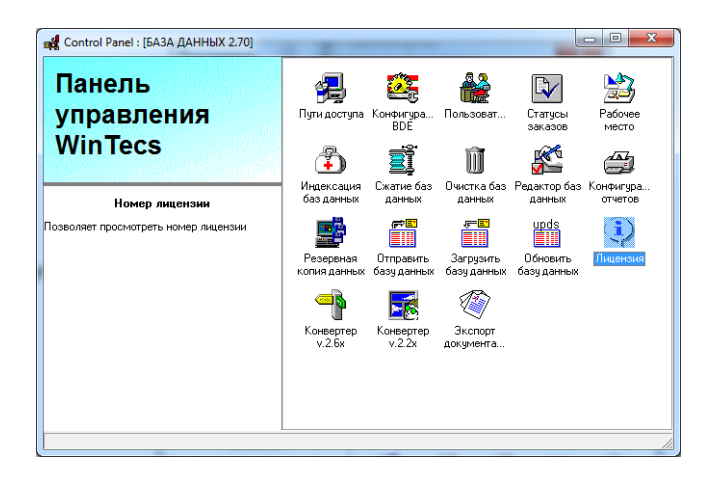

Используйте Ваш номер для доступа в клиентскую зону как описано выше.

| Лицензия              | 1458.14587.3952.0.14587 |   |
|-----------------------|-------------------------|---|
| Версия                | 2.70                    |   |
| Модуль проектирования | 2.70.6.315              |   |
| Модуль администратора | 2.70.6.100              |   |
| Редактор документации | 2.70.6.86               |   |
| Модуль склада         | 2.70.6.70               |   |
| Модуль оптимизации    | 2.70.6.177              |   |
| Панель управления     | 2.70.6.34               |   |
| Тип лицензии          | Генеральная             |   |
| Комплектация          | ПОЛЬЗОВАТЕЛЬСКАЯ        |   |
|                       |                         | - |

Если Вы обнаружили проблему с доступом в клиентскую зону под Вашим логином напишите запрос в произвольной форме в службу поддержки WinTecs по адресу <u>info@wintecs.by</u>, указав Ваш номер лицензии. Используйте временно для доступа в клиентскую зону дежурный логин (xxx) и пароль (yyy).

- Bownloads - -:: WinTECS × ← → C ③ wintecs.t Q 🕈 🕁 🔮 🗄 🔢 Cepsurcu 📵 Yxp 💟 TUT 🎯 select 👌 GIS 🔢 POGODA 🚍 charter 👖 Onliner 🖪 Lenta 🍪 БПС 📓 Беларус 🔀 Prior 🛇 Off 🛇 Rock 🛇 Funk 🛇 Blues 🛇 Чайф 🛇 Euro 🗑 Минс ПРОГРАММНЫЙ КОМПЛЕКС ВИНТЭКС Win Jecs 0 омплексная автоматизац оконного производства MP портал 🔄 Клі 🔄 Реклам пение лицензии ( 1 Files ) Win ecs INE BEDCHN (6 Files ) 1 ние обновления (7 Files) . и По De ITO ( 4 Fi
- 7. В клиентской зоне зайдите по ссылке «Продление лицензии».

8. Далее находим утилиту продления.

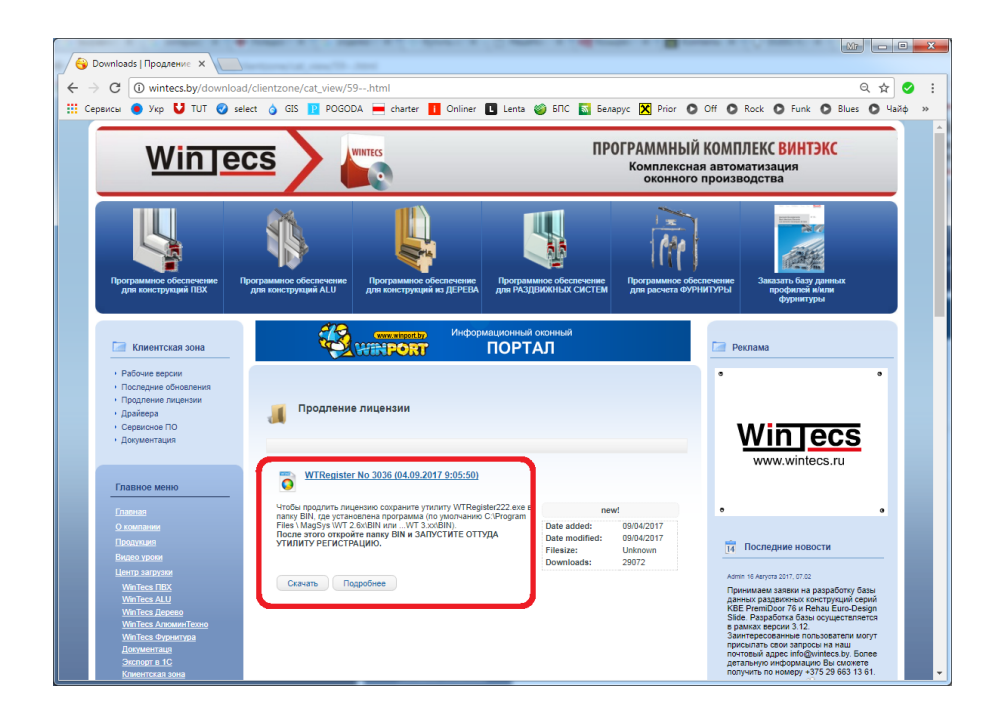

Кликаем правой кнопкой мыши на кнопке «Скачать» и выбираем «Сохранить ссылку как...»

| Открыть ссылку в новой вкладке     |             |
|------------------------------------|-------------|
| Открыть ссылку в новом окне        |             |
| Открыть ссылку в окне в режиме инк | огнито      |
| Сохранить ссылку как               |             |
| Копировать адрес ссылки            |             |
| Просмотреть кол                    | Ctrl+Shift+ |

Указываем в качестве пути сохранения папку BIN, где установлена программа (по умолчанию C:\Program Files (x86)\MagSys\WT 2.7x\BIN).

| 🌀 🔍 🔻 📔 « Program Files (x86) 🕨        | MagSys 🕨                      | WT 2.70 ► BIN ►    |                        | • <del>4</del> 7 | Поиск: BIN |                     | _    |       |
|----------------------------------------|-------------------------------|--------------------|------------------------|------------------|------------|---------------------|------|-------|
| Упорядочить 👻 🛅 Открыть                | Записать на                   | оптический диск    | Новая папка            |                  |            | 855                 | • [  | 1 0   |
| 퉬 MagSys                               | ^ Им                          | я                  |                        | Дата изм         | енения     | Тип                 |      | Разме |
| 鷆 WT 2.1                               |                               | PRIVATE            |                        | 04.09.201        | 7 21:06    | Папка с фай         | лами |       |
| JWT 2.7 D                              |                               | IcoAdmin           |                        | 13.08.200        | 0 18:21    | Значок              |      |       |
| WT 2.22                                |                               | IcoCtrl            |                        | 13.08.200        | 0 17:40    | Значок              |      |       |
| <b>WT 2.62</b>                         |                               | IcoEdit            |                        | 13.08.200        | 0 21:22    | Значок              |      |       |
| J WT 2.63                              | Ø                             | IcoStor            |                        | 24.01.200        | 0 14:07    | Значок              |      |       |
| J WT 2.64                              | <u> </u>                      | IcoTech            |                        | 13.08.200        | 0 17:41    | Значок              |      |       |
| WI 2.65                                | 6                             | OptiProf           |                        | 02.05.200        | 3 21:48    | Значок              |      |       |
| W1 2.70                                | -                             | Rar                |                        | 30.05.200        | 7 3:07     | Приложение          |      | 1     |
| BIN BIN                                | - 💣                           | WTAdministrator    |                        | 08.09.201        | 6 20:49    | Приложение          | 2    | 2 9   |
| Banista - Dankum                       |                               | WTControlPanel     |                        | 01.02.201        | 7 10:56    | Приложение          |      | 3 :   |
| Continul                               | - E                           | WTOptiProf         |                        | 20.06.201        | 7 21:26    | Приложение          | 2    | 12 (  |
| wrop                                   | - 🖉                           | WTStorage          |                        | 08.06.201        | 7 0:42     | Приложение          | 2    | 2 :   |
| WIDD TA                                |                               | WTTechDocEditor    |                        | 21.03.201        | 6 15:50    | Приложение          | 2    | 1 (   |
| WTOATA                                 | <u> </u>                      | WTTechnologist     |                        | 28.06.201        | 7 1:54     | Приложение          | 2    | 74    |
| WTReport                               | 4                             | sx32w.dll          |                        | 09.10.200        | 2 18:00    | Расширение          | при  |       |
| WTSurDP                                | 2                             | logos              |                        | 20.03.200        | 4 20:13    | Файл "ВМР"          |      |       |
| WT 2 12                                |                               | bdertl60.bpl       |                        | 22.05.200        | 1 7:00     | Файл "BPL"          |      | 1     |
| WT 212 ALT Y                           |                               | dbrtl60.bpl        |                        | 15.02.200        | 2 13:02    | Файл "BPL"          |      | 4     |
| WT 212 V                               |                               | dclaxserver60.bpl  |                        | 22.05.200        | 1 7:00     | Файл "BPL"          |      | 13    |
| WT 312 X                               |                               | dss60.bpl          |                        | 22.05.200        | 1 7:00     | Файл "BPL"          |      |       |
| WT 2 1 2 N                             |                               | fc3000v6.bpl       |                        | 19.08.200        | 2 15:06    | Файл "BPL"          |      | (     |
| WT OTK-FR                              |                               | ip3000v6.bpl       |                        | 01.09.200        | 2 16:11    | Файл "BPL"          |      | 11    |
| WT PrintAssist                         |                               | qrpt60.bpl         |                        | 28.11.200        | 1 22:55    | Файл "BPL"          |      | 4     |
| WT TBM Logistic                        |                               | rti60 bol          |                        | 15.02.200        | 212-02     | <b>Фай</b> л "RDI " |      |       |
| WTAdministrator Дата изм<br>Приложение | енения: 08.09<br>Размер: 2,90 | 9.2016 20:49<br>MБ | Дата создания: 04.09.2 | 017 21:06        |            |                     |      |       |

 Далее, чтобы продлить лицензию закройте сайт и откройте через «МОЙ КОМПЬЮТЕР» или проводника Windows папку BIN, где была сохранена утилита продления. Найдите в ней файл WTRegister222.exe и запустите его.

| Упорядочить 🔻 🛅 Открыть                                                                          | Записа | ть на оптический диск                                                                   | Новая папка                                                                  | III •                                                    |    |
|--------------------------------------------------------------------------------------------------|--------|-----------------------------------------------------------------------------------------|------------------------------------------------------------------------------|----------------------------------------------------------|----|
| Lenovo<br>Longtion<br>MagSys                                                                     | *      | Имя<br>PRIVATE                                                                          | Дата изменения<br>04.09.2017 21:06<br>13.08.2000 18:21                       | Тип<br>Папка с файлами<br>Значок                         | Pa |
| 🕌 WT 2.1<br>遇 WT 2.7 D<br>퉬 WT 2.22                                                              |        | IcoCtrl                                                                                 | 13.08.2000 18:21<br>13.08.2000 17:40<br>13.08.2000 21:22<br>24.01.2000 14:07 | Значок<br>Значок<br>Значок                               |    |
| <ul> <li>₩T 2.62</li> <li>₩T 2.63</li> <li>₩T 2.64</li> </ul>                                    |        | Costor<br>CoTech<br>OptiProf<br>Rar                                                     | 24.01.2000 14:07<br>13.08.2000 17:41<br>02.05.2003 21:48<br>30.05.2007 3:07  | Значок<br>Значок<br>Значок                               |    |
| WT 2.65 WT 2.70 BIN                                                                              |        | WTAdministrator                                                                         | 08.09.2016 20:49<br>01.02.2017 10:56                                         | Приложение<br>Приложение<br>—                            |    |
| <ul> <li>Doc</li> <li>Registry Backup</li> <li>Sentinel</li> <li>WTDB</li> <li>WTDATA</li> </ul> |        | WTRegister222     WTStorage                                                             | 20.06.2017 21:26<br>04.09.2017 15:17<br>08.06.2017 0:42                      | Приложение<br>Приложение<br>Приложение                   |    |
|                                                                                                  |        | WTTechDocEditor                                                                         | 21.03.2016 15:50<br>28.06.2017 1:54                                          | Приложение<br>Приложение                                 |    |
| WTOrder<br>WTReport<br>WTSysDB                                                                   |        | <ul> <li>sx32w.dll</li> <li>logos</li> <li>bdertl60.bpl</li> <li>dbrtl60.bpl</li> </ul> | 09.10.2002 18:00<br>20.03.2004 20:13<br>22.05.2001 7:00<br>15.02.2002 13:02  | Расширение при<br>Файл "ВМР"<br>Файл "ВРL"<br>Файл "ВРL" |    |

10. Откроется окно номера продления. Нажмите «ОК».

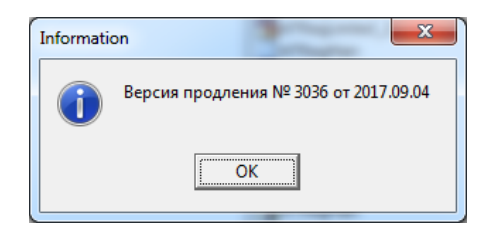

11. В окне даты выберите актуальную дату.

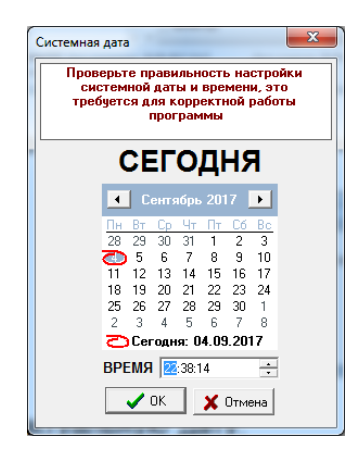

12. Далее откроется запрос адреса компьютера, где стоит ключ. **Для локальной версии** (если ключ стоит на этом компьютере) **нажмите кнопку** «**На этом**».

| Вопрос | 0.0                                | ×                        |
|--------|------------------------------------|--------------------------|
| 2      | Электронный ключ стоит на этом ком | ипьютере или на сервере? |
|        | На этом                            | На сервере               |

13. Для сетевой версии, если ключ находится на другом компьютере в сети (в том числе при доступе через удаленный рабочий стол или терминал), нажмите кнопку «На сервере» и укажите IP адрес компьютера с ключем. Уточнить IP адрес машины с ключом Вы можете в панеле управления WinTecs в разделе «Пути доступа» закладка «Совместный доступ» графа «Имя сервера (IP адрес)».

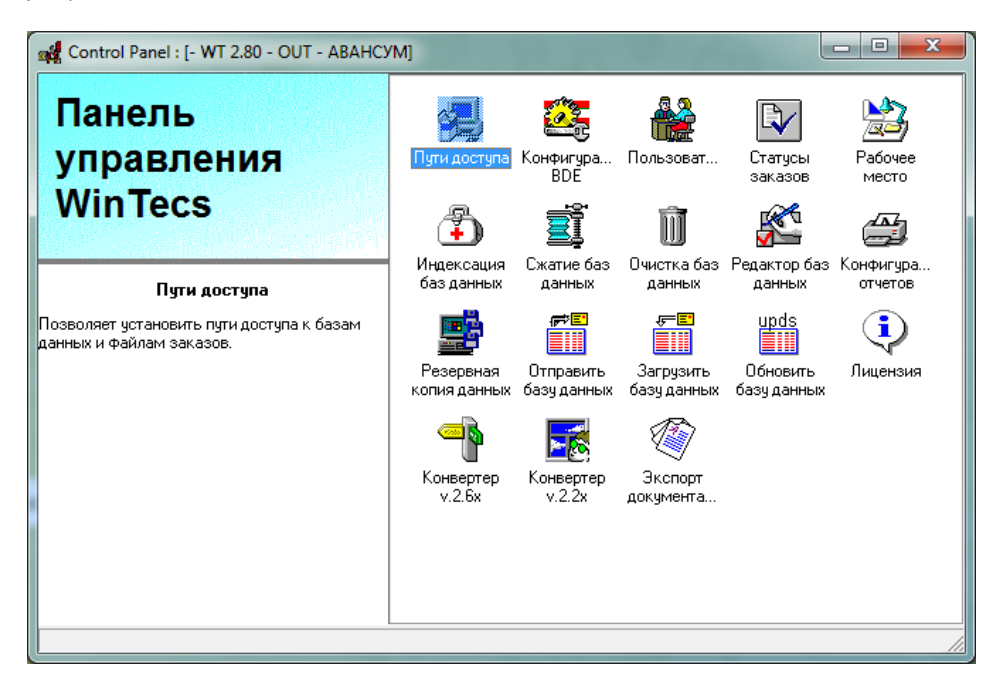

| Пути доступа                                                                        | ×                   |
|-------------------------------------------------------------------------------------|---------------------|
| Конфигурация • WT 2.80 • OUT • АВАНСУМ                                              |                     |
| База данных Сервер заказов Файлы заказов Обмен данными Совместный доступ Обновление | Сохранить           |
|                                                                                     | <b>Х</b><br>Удалить |
| КОНФИГУРАЦИЯ СОВМЕСТНОГО ДОСТУПА                                                    |                     |
| Сетевой диск. (NetDir)                                                              | 🖌                   |
|                                                                                     | По умолчанию        |
| Период обновления данных при совместном доступе, сек. 60                            |                     |
| Период обновления системных данных, сек. 60                                         |                     |
|                                                                                     | переназначить       |
| КОНФИГУРАЦИЯ КЛЮЧА В СЕТИ                                                           | <u>n</u>            |
| Сетевой протокол                                                                    | Выход               |
| TCP                                                                                 |                     |
| Имя сервера (IP адрес)                                                              |                     |
| 192.168.1.100                                                                       |                     |
| Параметры сервера<br>-1 300                                                         |                     |
|                                                                                     |                     |
|                                                                                     |                     |
|                                                                                     |                     |
|                                                                                     |                     |
|                                                                                     |                     |

Для случая, если IP адрес поменялся, Вы также можете уточнить адрес, запустив утилиту «Монитор ключей».

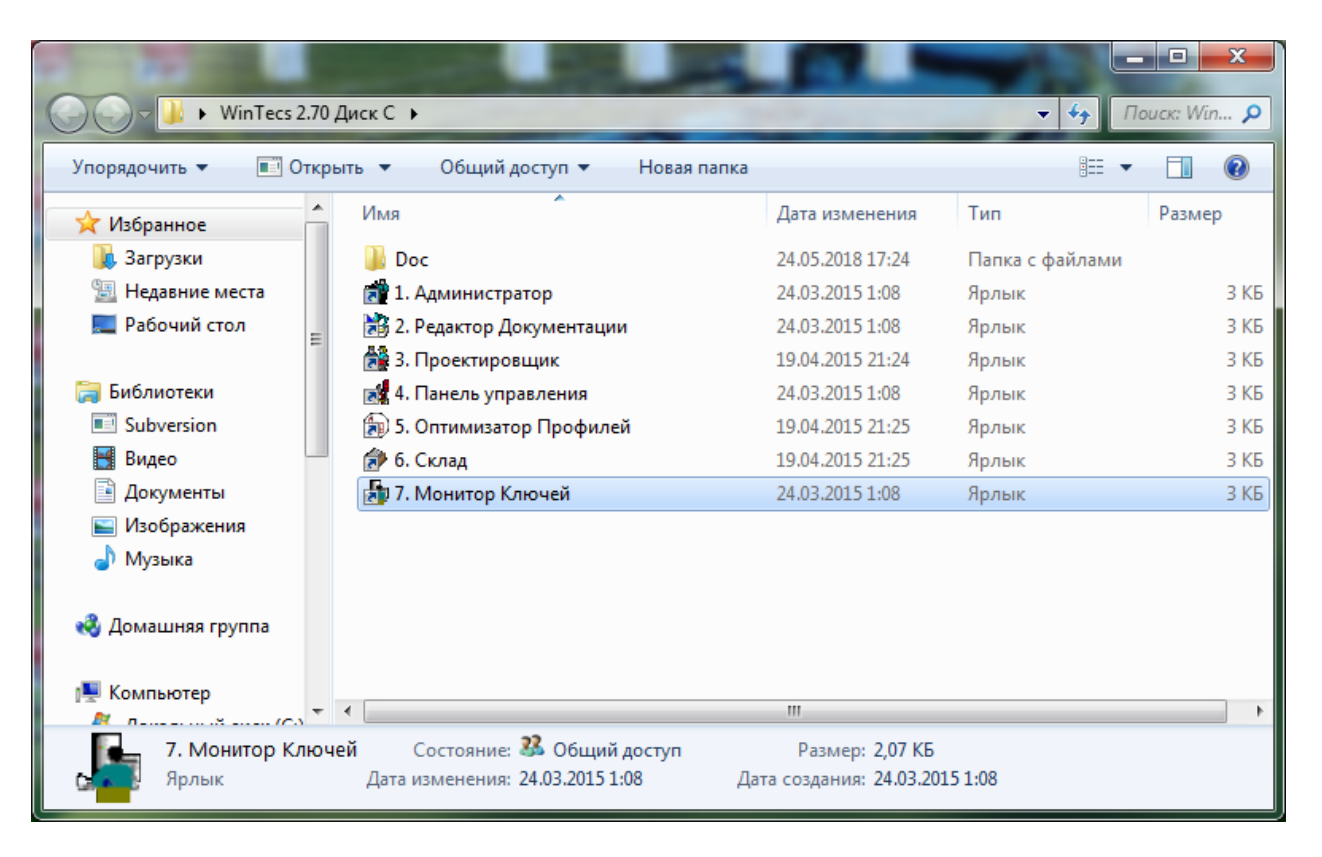

Смотри инструкцию «WT - УСТАНОВКА - Как сделать поиск ключей через Monitoring Tool.doc» или по ссылке <u>http://wintecs.ru/downloads/manual/monitoring\_tool.doc</u>

14. Если идентификация ключа пройдет удачно на экране появится информационное окно.

| Прошивка №:<br>Прошивка от:<br>Лищензия №:<br>22.×. Мадуль проектирования:<br>22.×. Мадуль проектирования:<br>22.×. Мадуль проектирования:<br>22.×. Мадуль склада:<br>23.×. Мадуль склада:<br>24.×. Мадуль склада:<br>25.×. Мадуль склада:<br>26.×. Мадуль склада:<br>26.×. Мадуль склада:<br>26.×. Мадуль склада:<br>26.×. Мадуль склада:<br>26.×. Мадуль склада:<br>26.×. Мадуль склада:<br>26.×. Мадуль склада:<br>26.×. Мадуль склада:<br>27.×. Мадуль склада:<br>27.×. Мадуль склада: | В соответствие с условиями лиц<br>предоставляется продление лици                                                                                                    | ензионного соглашения Вам<br>ензии на следующих условиях                                                                                                    |                                                                                                    |   |
|----------------------------------------------------------------------------------------------------|----------------------------------------------------------------------------------------------------|----------------------------------------------------------------------------------------------------|----------------------------------------------------------------------------------------------------|---|
|                                                                                                    | Прошивка №:<br>Прошивка от:<br>Лицензия №:<br>2.2x. Модуль проектирования:<br>2.2x. Модуль оттимизации:<br>2.2x. Модуль стимизации:<br>2.6x. Модуль проектирования:<br>3.1x. Модуль склада:<br>3.1x. Модуль склада:<br>3.1x. Модуль склада:<br>1.0x. Модуль СRM:<br>Тип лицензии:<br>Комплектация 2.5x / 3.12x:<br>Комплектация 2.5x / 3.12x / 3.12x:<br>Комплектация 2.5x / | 3036<br>2017.09.04<br>1458:14587.3952.0.14587<br>Временный доступ (Билд № 0)<br>Временный доступ (Билд № 0)<br>Временный доступ (Билд № 6)<br>Временный доступ (Билд № 2)<br>Временный доступ (Билд № 2)<br>Временный доступ (Билд № 2)<br>Временный доступ (Билд № 2)<br>Временный доступ (Билд № 2)<br>Временный доступ (Билд № 2)<br>Доступ закрыт<br>ГЕНЕРАЛЬНАЯ<br>СТАНДАРТ ГОСТ +<br>ПО ЧМОЛЧАНИЮ<br>29.01.2018<br>1000<br>РАЗРЕШЕН НА СЛЕ ДЧЮЩИЕ<br>Усорезная пила RIMTEC SD-25<br>Усорезная пила RIMTEC SD-25<br>Усорезная пила RIMTEC SD-25<br>Усорезная пила RIMTEC SD-25<br>Усорезная пила LLEKTRO-BEC<br>Обрабатывающий центр FIMTE<br>Четырехголовочный сварочик<br>Сварочный станок WEGOMA ∨<br>Шуруповерт FIMTE<br>Обработывающий центр FIMTE<br>Четырехголовочный сварочик<br>Гибочный центр FEDERHENN Z<br>Четырехголовочный сварочик<br>Гибочный станок из дист рам<br>Пильный центр КАВАN FA-107<br>Четырехголовочный сварочик<br>Гибочный станок из дист рам<br>Сакройный станок из дист рам<br>Пильный центр КАВАN FA-107<br>Четырехголовочный сварочик<br>Раскройный станок URA TT 14<br>Усорезная пила ИДАТ 17 40<br>Усорезная пила НДКАТ 174<br>Усорезная пила НДКАТ 174<br>Усорезная пила НДКАТ 174<br>Усорезная пила НДКАТ 174<br>Усорезная пила НДКАТ 174<br>Усорезная пила НДКАТ 174<br>Усорезная пила НДКАТ 174<br>Усорезная пила НДКАТ 174 | ВИДЫ СТАНКОВ:<br>5 / SD-500 / CAT-500<br>4<br>2KHOFF<br>1C - MULTIFAM 3000<br>FIMTEC SL4Q<br>VSA4LH<br>Cat500FabPlus<br>3<br>JoitWay<br>2A 550<br>URBAN KSA 1400<br>KABAN KSA 1400<br>KABAN FA-1040<br>5<br>5 187<br>G 104 / DG 142 | E |

Нажмите просто на клавиатуре кнопку «Enter» или выберите мышкой «Я согласен».